## INSTRUCCIONES DE CONEXIÓN AL EVENTO TEAMS "ACTIVIDADES DEL CENTRO NACIONAL DE ALIMENTACIÓN COMO LABORATORIO NACIONAL DE REFERENCIA EN EL ÁMBITO DE LA SEGURIDAD ALIMENTARIA"

A través del <u>enlace a la reunión</u> (adjunto al correo) se accede a la pantalla de Registro.

Podrá registrarse pulsando en el botón "Registrar" en cualquier momento, incluso días previos a la sesión.

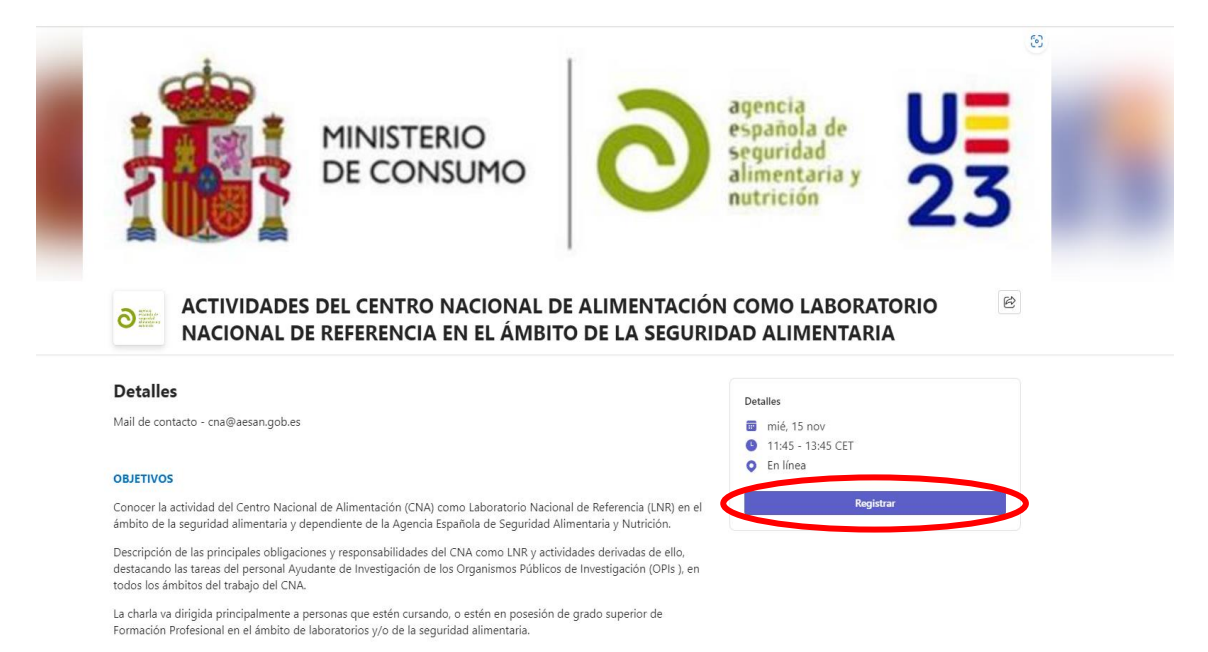

Para registrarse es necesario introducir una mínima información de registro; *Nombre, apellido y correo electrónico*, así como aceptar los términos y condiciones. A continuación pulsar el botón "Registrar".

| NOTIDIE              | Apellido *                                     |
|----------------------|------------------------------------------------|
| Nombre               | Apellido                                       |
| Correo electrónico * |                                                |
| Dirección de correo  | electrónico                                    |
|                      |                                                |
| He leído y acepto    | los Términos y condiciones del evento de Micro |

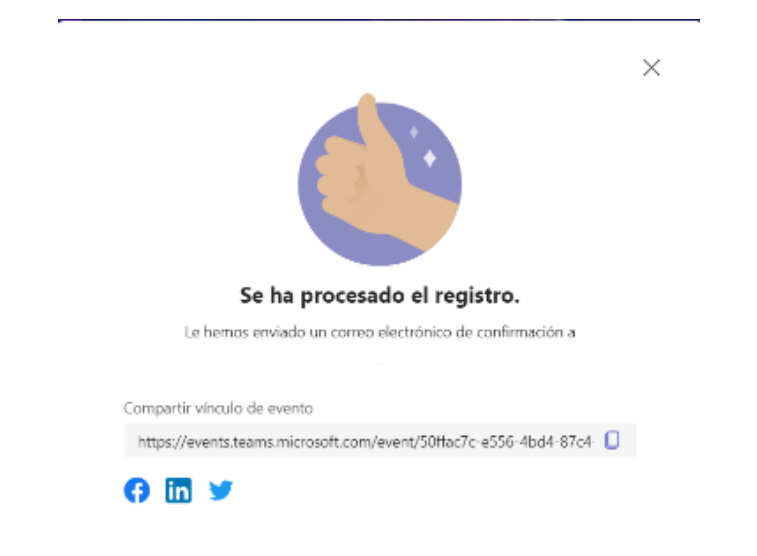

Si se ha registrado correctamente aparecerá el siguiente mensaje;

Y recibirá en la dirección de email que haya usado para el registro, un mensaje con el enlace para Unirse al evento (en caso de no recibirlo, por favor revise su spam);

🗌 👷 D AGE - Administració. Se ha registrado para ACTIVIDADES DEL CENTRO NACIONAL DE ALIMENTACIÓN COMO LABORATORIO NACIONAL DE REFERENCIA EN EL ÁMBITO DE LA SEGURIDAD ALIMENTARIA - Se regis... 🖻

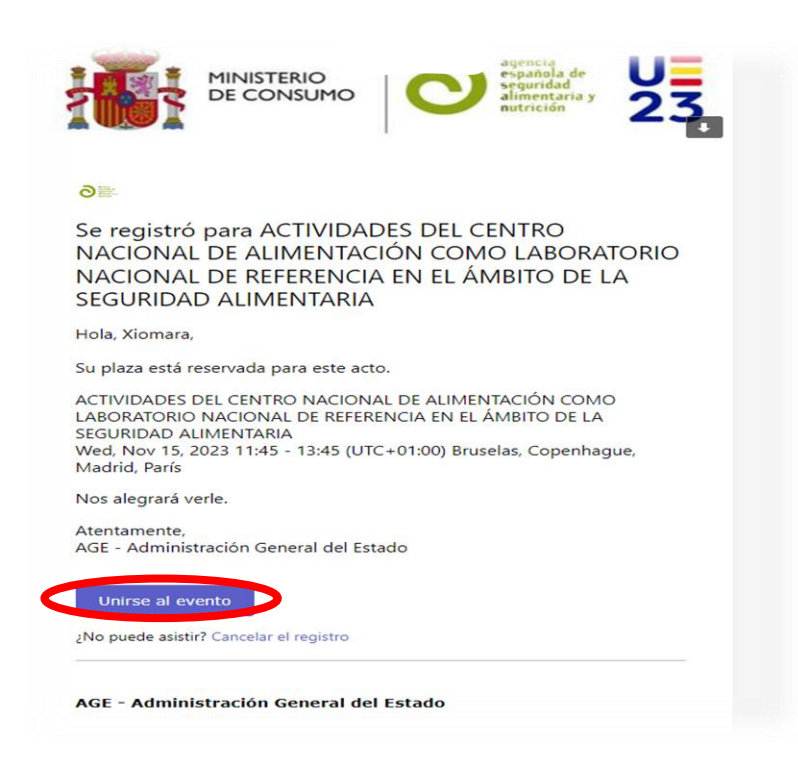

Una vez cliquemos en *"Unirse al Evento"*, si no tiene instalada la aplicación de Teams, puede acceder desde el navegador, clicando en la opción *"Continuar con este explorador"*.

| ¿Abrir Microsoft Teams?<br>https://teams.microsoft.com quiere abrir esta aplicación.<br>Permitir siempre que teams.microsoft.com abra este tipo de enlaces en la aplicación asociada |
|----------------------------------------------------------------------------------------------------|
| Abrir Microsoft Teams Cancelar                                                                                                    |
| <b>1</b>                                                                                                    |
| Unirse a la reunión de Teams                                                                                                    |
| Continuar en este explorador                                                                                                    |
| Unirse en la aplicación de Teams                                                                                                    |
| ¿No tiene la aplicación?                                                                                                    |
| unocarga: anora                                                                                                    |

A continuación, se visualiza esta pantalla. No es obligatorio tener una cámara o un micrófono para unirse a la reunión, aunque sí un equipo de audio conectado.

| Ŵ                                                                                 | Q, Buscar                        |                           |              |  |  |  |
|-----------------------------------------------------------------------------------|----------------------------------|---------------------------|--------------|--|--|--|
|                                                                                   |                                  |                           |              |  |  |  |
|                                                                                   |                                  |                           |              |  |  |  |
| Elija las opciones de vídeo y audio                                               |                                  |                           |              |  |  |  |
|                                                                                   |                                  |                           |              |  |  |  |
|                                                                                   |                                  | Audio del equipo          | 0            |  |  |  |
|                                                                                   | کو<br>La cámara está apagada     | Instalación nersonalizada |              |  |  |  |
|                                                                                   |                                  |                           |              |  |  |  |
|                                                                                   |                                  |                           |              |  |  |  |
|                                                                                   |                                  |                           |              |  |  |  |
|                                                                                   |                                  | Audio de sala             |              |  |  |  |
|                                                                                   | 🔯 🔘 🕅 Filtros en segundo plano 🕸 | 💭 No usar audio           |              |  |  |  |
| )<br>ones                                                                         |                                  | Cancelar                  | Unirse ahora |  |  |  |
|                                                                                   |                                  |                           |              |  |  |  |
| Se va a unir con su cuenta profesional o educativa. Si quiere unirse anónimamente |                                  |                           |              |  |  |  |
| o con otra cuenta, ver aquí.                                                      |                                  |                           |              |  |  |  |

Todos los participantes tendrán la cámara y el micrófono bloqueado durante la exposición de los ponentes con el fin de mejorar la calidad de la comunicación. Estos se habilitarán durante los turnos de preguntas a las personas que "Levanten la mano" haciendo uso de esta función en la aplicación. Aun así, el chat estará disponible para cualquier ruego o pregunta que se desee realizar, durante toda la ponencia.